## 患者さまからの問い合わせフローチャート

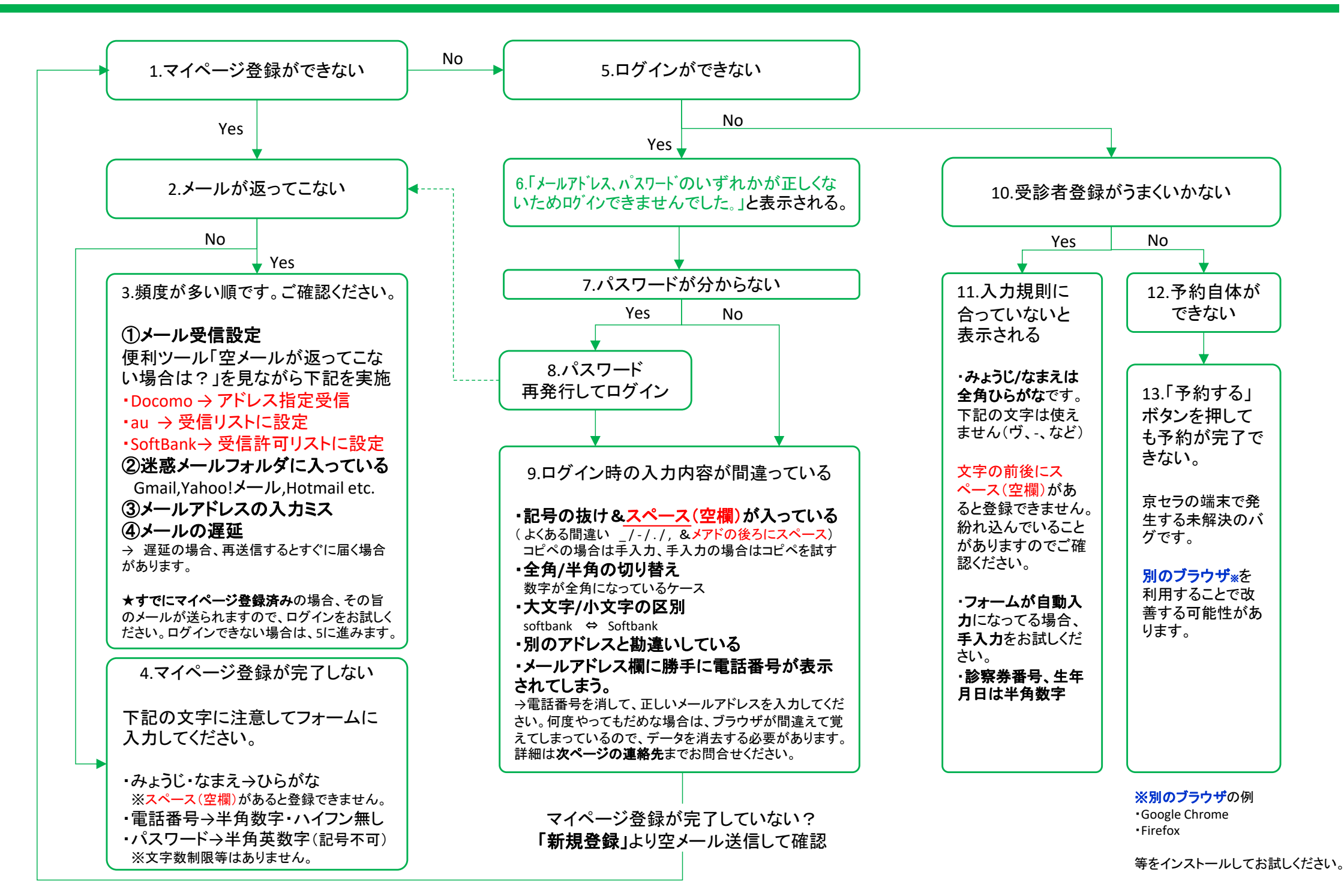

## döcomo

ドコモインフォメーションセンター または最寄のドコモショップにて 「ブラウザが覚えた自動入力データやパスワードの消去方法をおし えてほしい」とお伝えください。

ドコモインフォメーションセンター 151 または 0120-800-000 (無料)

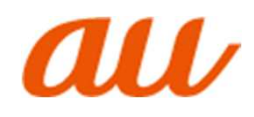

au 総合案内 または 最寄のauショップにて 「ブラウザが覚えた自動入力データやパスワードの消去方法をおし えてほしい」とお伝えください。

> au総合案内 157 または 0077-7-111 (無料)

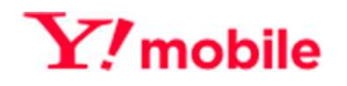

テクニカルサポート または最寄のY!モバイルショップにて 「ブラウザが覚えた自動入力データやパスワードの消去方法をおし えてほしい」とお伝えください。

> テクニカルサポートセンター 151 または 0570-039-151

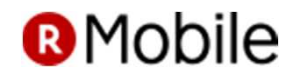

お問合せ先 または楽天モバイルショップにて 「ブラウザが覚えた自動入力データやパスワードの消去方法をおし えてほしい」とお伝えください。

> お問い合わせ先 0800-600-0000

## SoftBank

ソフトバンクお客様サポートセンター またはソフトバンクショップにて 「ブラウザが覚えた自動入力データやパスワードの消去方法をおし えてほしい」とお伝えください。

・SoftBankの電話から

151 (無料)

その他の通信キャリアのスマホをご利用の場合は、 それぞれのサポートセンターまでご確認ください。